## Changing the Return Date:

Alma video: Working at the Circulation Desk

If you need to change the Return Date for returned items, there are two options.

1. Before scanning in the returned items, click the "Override return date and time" field and select the date and time you want.

| Manage Item Returns                              | Clear List Go to Patron services Exit |
|--------------------------------------------------|---------------------------------------|
| Place directly on error Yes No                   |                                       |
| Scan item<br>barcode ★ Q Look-up or select := OK | Override return<br>date and time      |

This will override the return date and time for *all* items that you scan in during that session, unless you clear the "Override return date and time" field by clicking the "X" on the right side of that field. If you clear the field, then the returned items you scan after that will go back to using the current date and time.

| Manage Item Returns                                                                                                    |                 |                               |         |               |                        | Clear List            | Go to Patror        | services      | Exi |
|----------------------------------------------------------------------------------------------------|-----------------|-------------------------------|---------|---------------|------------------------|-----------------------|---------------------|---------------|-----|
| Place directly on<br>hold shelf • Yes O<br>Scan item barcode * Q Look-up                                                              | No<br>or select | :=                            | ОК      | Overr<br>date | ide return<br>and time | 3/07/2020 01:00       |                     | XÖ            | ]   |
| 1 - 2 of 2                                                                                                    |                 |                               |         |               |                        |                       |                     | ₿             | ٥   |
| Title                                                                                                    | Return Date     | Due Date                      | Barcode | Loaned Date   | Patron                 | Next Step             | Owned By<br>Library | Loan<br>Notes |     |
| Librarians in fiction : a critical<br>bibliography / by Grant Burns.                                                                  | 03/07/2020      | 10/20/2019<br>22:00:00<br>CDT | 30112   | 08/02/2017    | Fish, Stackles         | Reshelve to<br>Stacks | Main Stacks         | ~             | ••• |
| Funny you should ask- baffling,<br>bewildering and bizarre real-life<br>questions from the reference<br>desk / [Don Wellman, editor]. | 03/07/2020      | 11/19/2019<br>22:00:00<br>CST | 30112   | 05/18/2017    | Fish, Stackles         | Reshelve to<br>Stacks | Main Stacks         | ~             | ••• |

2. If a returned item has already been scanned in, you can click the "..." button at the right side of the item's line in the list, and then click "Select Return Date" and choose the date and time.

| 1 | - 1 of 1                              |             |                               |         |             |                |                             |                              | ₿                                               | ٥ |  |
|---|---------------------------------------|-------------|-------------------------------|---------|-------------|----------------|-----------------------------|------------------------------|-------------------------------------------------|---|--|
|   | Title                                 | Return Date | Due Date                      | Barcode | Loaned Date | Patron         | Next Step                   | Owned By<br>Library          | Loan<br>Notes                                   |   |  |
| ſ | Living alphabet / Warren<br>Chappell. | 03/10/2020  | 12/05/2019<br>22:00:00<br>CST | 30112   | 06/06/2017  | Fish, Stackles | Reshelve to<br>Temp Storage | Main Stacks                  | acks 🗸                                          |   |  |
|   |                                       |             |                               |         |             |                |                             | View<br>Worl<br>Sele<br>View | r Queue<br>r Notes<br>k Order<br>ct Return Date |   |  |